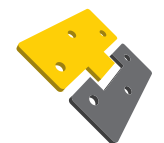

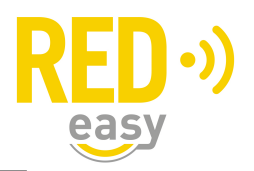

#### Gebruik van de App op uw Smartphone

U heeft als gebruiker of als medewerker een mail ontvangen met een registratiecode om uw digitale sleutel(s) te activeren. Hiervoor dient u de mail te kunnen ontvangen op uw Smartphone, Android / Apple, om de App te kunnen downloaden en uw sleutel(s) te kunnen activeren.

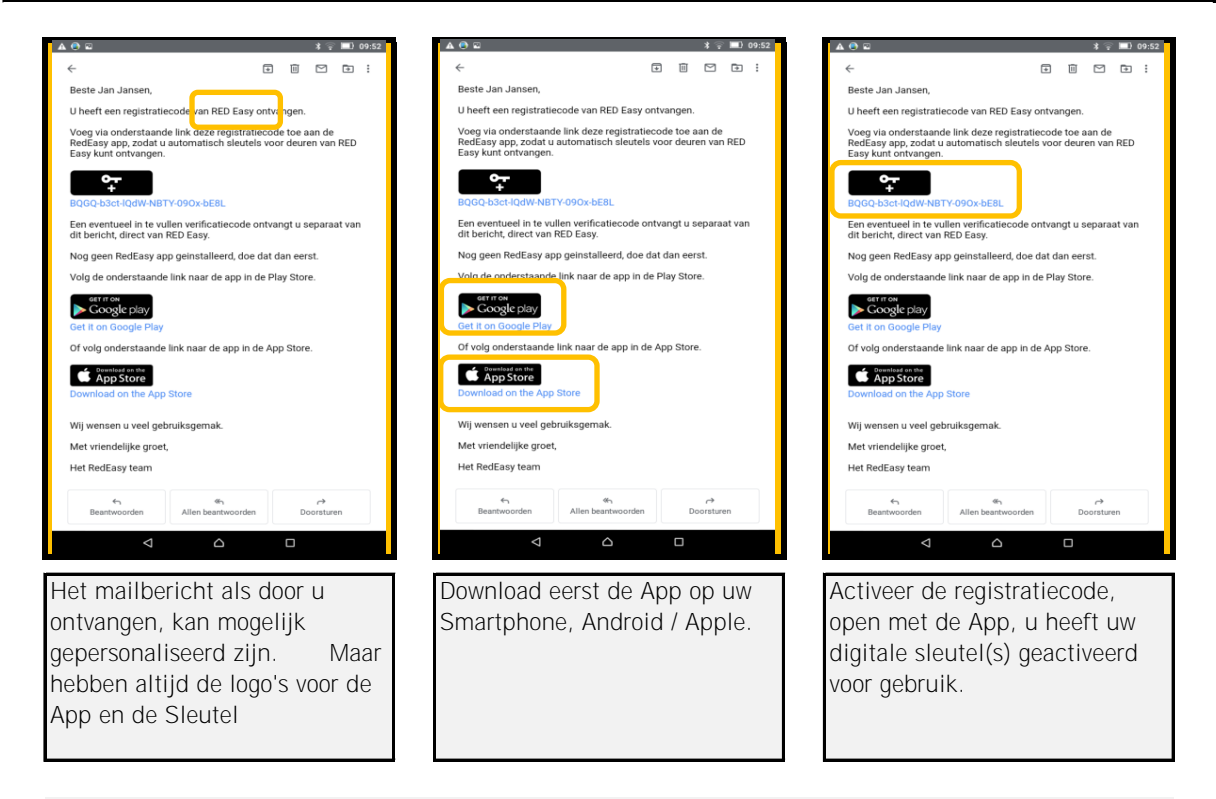

Vanuit het beheerplatform RED Easy bent u door een beheerder aangemaakt om toegang te verkrijgen middels de RED Easy "Toegang" App op uw Android / Apple Smartphone. Hiervoor ontvangt u een mail bericht als bovenstaand weergegeven, waarbij de afzender (beheerder) staat vermeld.

Als eerste stap download u de App op uw Smartphone, mocht dit niet lukken, is uw Smartphone mogelijk niet geschikt. Voor de communicatie met de App en de deur wordt gebruik gemaakt van Bluetooth Low energy, deze functie dient aanwezig en aan te staan op uw Smartphone.

Na de download van de App, opent u de ontvangen mail en activeert u de registratiecode, deze dient altijd te worden geopend met de App Toegang! In de App volgt u de instructies voor het toevoegen van de sleutel(s) en u bent gereed voor gebruik. Mocht uw beheerder gebruik maken van een "verificatiecode" wordt bij activatie gevraagd om deze code in te voeren. Deze code wordt u aangereikt door uw beheerder.

Veel toegang plezier, namens RED Easy

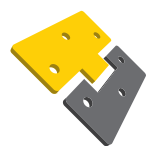

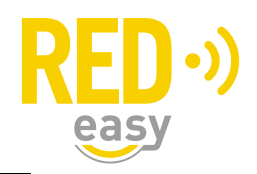

### Installeren van de App op uw Smartphone

# Onderstaand treft u de stappen voor het installeren van de App "Toegang" op uw smartphone Android / Apple

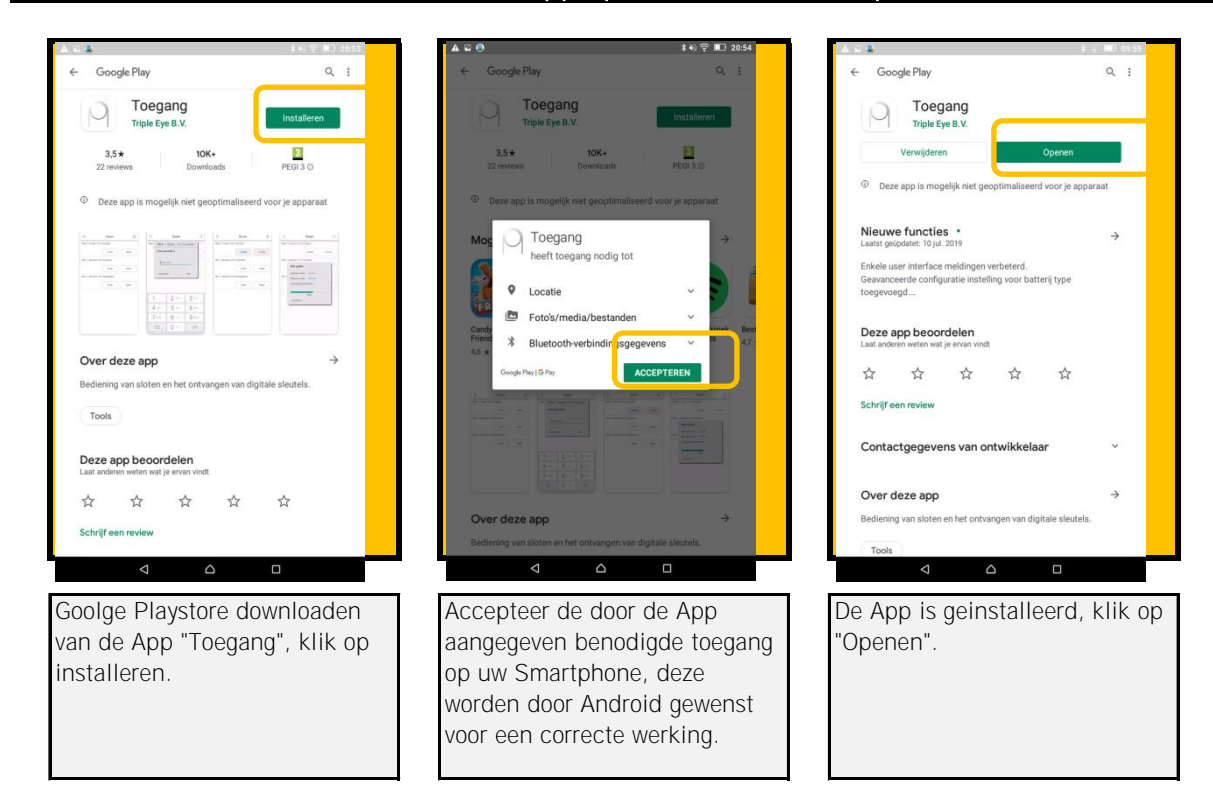

### Installeren van de App op uw Android Smartphone

# Installeren van de App op uw Apple Smartphone

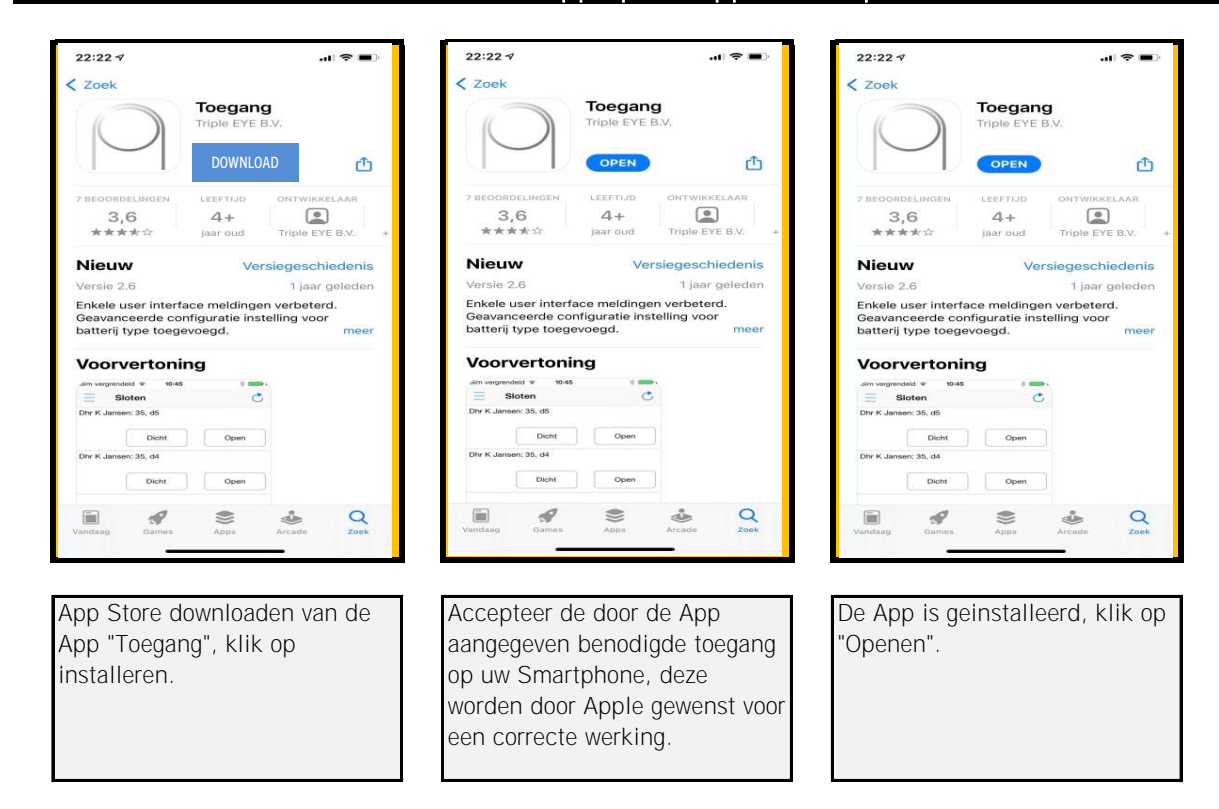

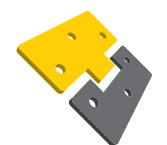

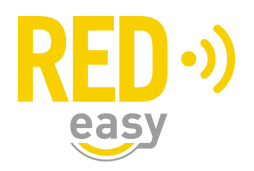

### Activeren registratiecode "gebruiker" in de App op uw Smartphone

Onderstaand treft u de stappen voor het activeren van de registratiecode op uw Smartphone, middels deze activatie ontvangt u, uw digitale sleutels in de App.

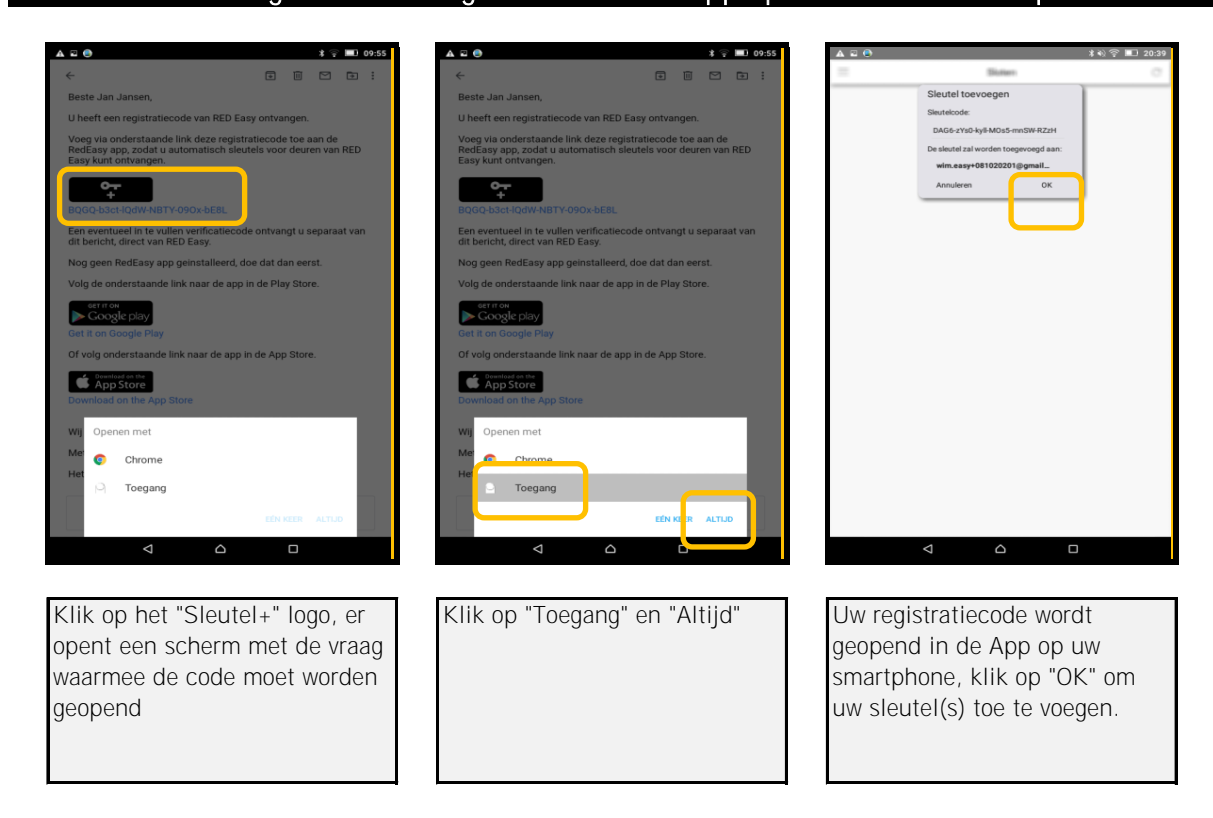

## Activeren registratiecode "gebruiker" in de App op uw Apple Smartphone

| U heeft een registratiecode van Stadlander<br>ontvangen.                                                                                                 |  |
|----------------------------------------------------------------------------------------------------|--|
| Voeg via onderstaande link deze registratiecode<br>toe aan de RedEasy app, zodat u automatisch<br>sleutels voor deuren van Stadlander kunt<br>ontvangen. |  |
| BQFY-DunN-Ygjr-XWOB-v5Tf-pZar                                                                                                    |  |
| Een eventueel in te vullen verificatiecode<br>ontvangt u separaat van dit bericht, direct van<br>Stadlander.                                             |  |
| Nog geen RedEasy app geinstalleerd, doe dat<br>dan eerst.                                                                                                |  |
| Volg de onderstaande link naar de app in de Play<br>Store.                                                                                               |  |
| GET IT ON                                                                                                    |  |
| E-mail Zoeken Agenda                                                                                                    |  |
|                                                                                                    |  |

Klik op het "Sleutel+" logo, er opent een scherm met de vraag waarmee de code moet worden geopend

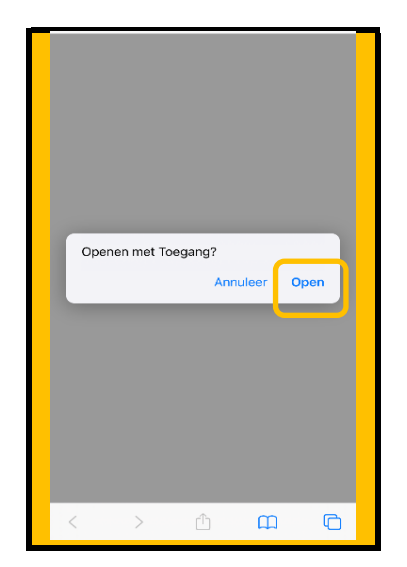

Klik

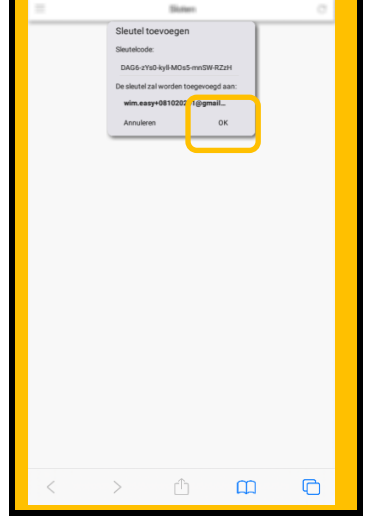

Uw registratiecode wordt geopend in de App op uw smartphone, klik op "OK" om uw sleutel(s) toe te voegen.

# Activeren registratiecode "gebruiker" in de App op uw Android Smartphone

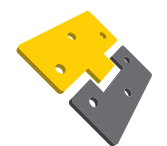

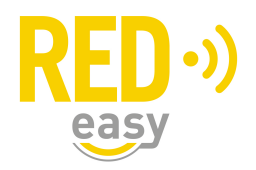

ກໍ ⊠

m 🙆

+

G

### Activeren registratiecode "medewerker" in de App op uw Smartphone

Onderstaand treft u de stappen voor het activeren van de registratiecode op uw Smartphone, middels deze activatie ontvangt u, uw digitale sleutels in de App.

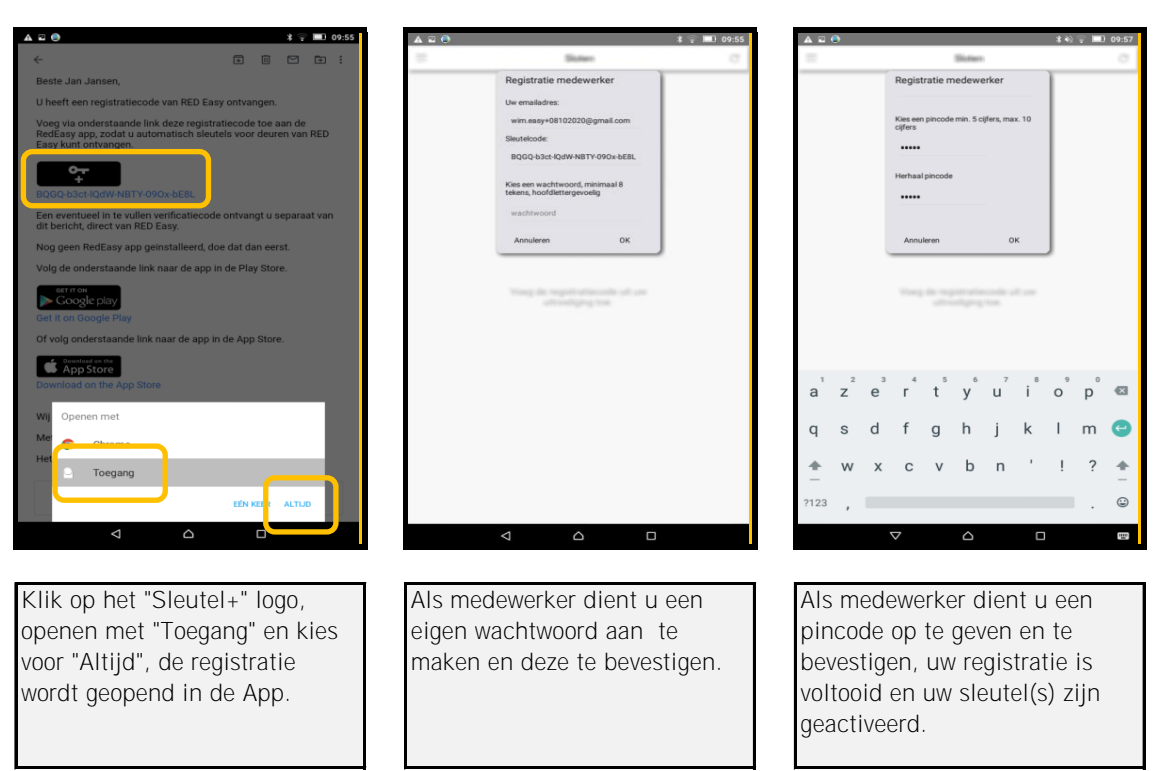

# Activeren registratiecode "medewerker" in de App op uw Android Smartphone

### Activeren registratiecode "medewerker" in de App op uw Apple Smartphone

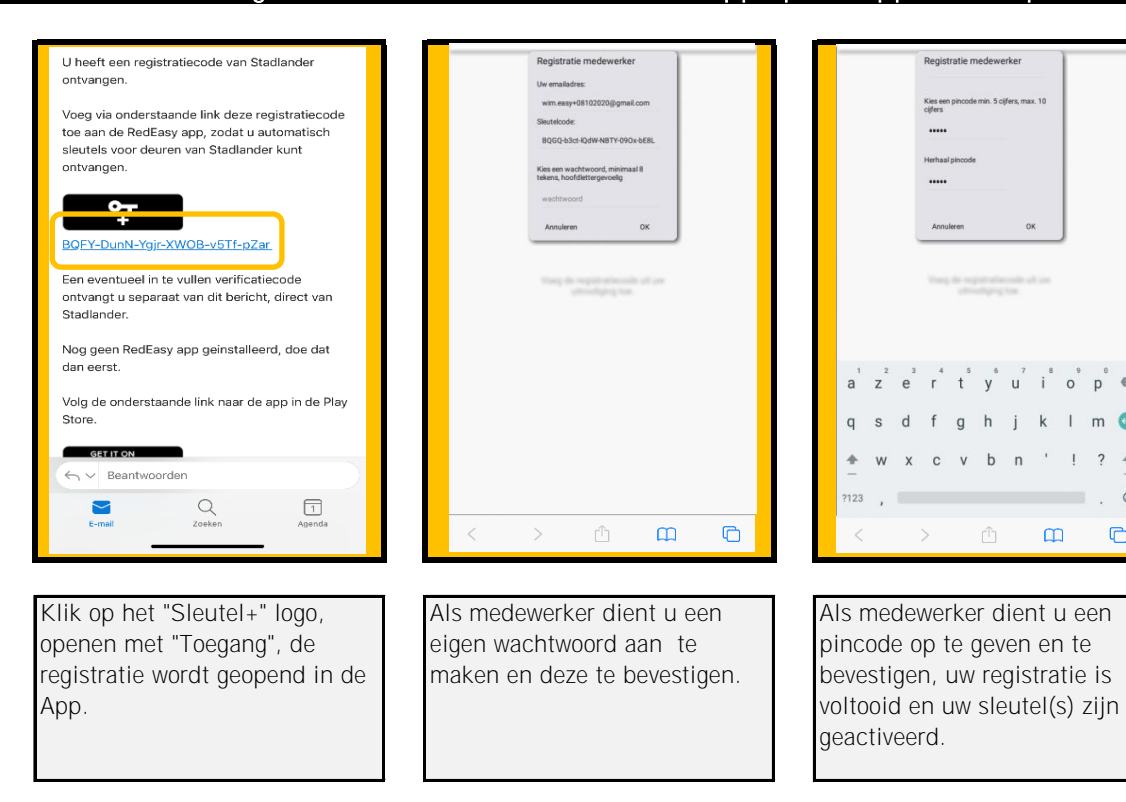

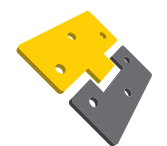

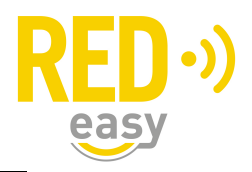

# Gebruik van de App op uw Smartphone

Uw Smartphone App Toegang maakt gebruik van Bluetooth Low energy om met deuren / sloten te kunnen communiceren. Zodra u in het Bluetooth bereik bent van een deur / slot, waar u een sleutel van heeft zal deze getoond worden in de App. U kunt middels de "refresh" in de rechter bovenhoek, opnieuw zoeken.

| Solden  Solden  Easy Woning, 1  Deht  Open  Easy Woning, 1  Easy Woning, 1  Verbonden met alot | Eleten | <i>a</i> –        | Clater         | <b>*</b> % <b>₹</b> ∎1 |
|------------------------------------------------------------------------------------------------|--------|-------------------|----------------|------------------------|
| Easy Woning, 1<br>) verbonden met slot                                                         | siden  | Open Easy Woning. | sioten         | Dicht Oper             |
|                                                                                                |        |                   | Easy Woning, 1 | verbonden met slot     |
|                                                                                                |        |                   |                |                        |
|                                                                                                | < △ □  |                   | Δ Δ            |                        |

Gebruik van de App, deur / slot wordt geopend

| 🖶 🖬 🔰 🗱 🕄 20:27             |                    | * 👀 🛜 🔳      |
|-----------------------------|--------------------|--------------|
| Sloten                      | =                  | Sloten       |
|                             | Easy Woning, 1     |              |
|                             |                    | Dicht Ope    |
|                             |                    |              |
|                             |                    |              |
|                             |                    |              |
|                             |                    |              |
| Easy Woning, 1              | Easy               | Woning, 1    |
| ( bezig met openen          |                    | openen klaar |
|                             |                    |              |
|                             |                    |              |
|                             |                    |              |
|                             |                    |              |
|                             |                    |              |
|                             |                    |              |
|                             |                    |              |
|                             |                    |              |
|                             |                    |              |
|                             |                    |              |
|                             |                    |              |
|                             |                    |              |
|                             |                    |              |
|                             |                    |              |
|                             |                    |              |
|                             |                    |              |
|                             |                    |              |
|                             |                    |              |
|                             |                    |              |
|                             |                    |              |
|                             |                    |              |
|                             | <                  |              |
|                             | 7                  | ]            |
|                             | $\bigtriangledown$ |              |
|                             |                    |              |
| alektronische toenassing is | II heaft toogan    | a tot de     |
| elektromische toepassing is | U neert toeyan     | y ioi ue     |
| agostuurd om to opopop      | dochotroffondo     | cituatio     |
| igestuuru om te openen.     | uespetremende      | situatie.    |
| · ·                         |                    |              |
|                             |                    |              |
|                             |                    |              |

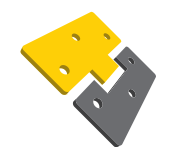

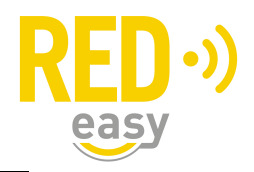

### Het menu in de App op uw Smartphone

Linksboven in de App, treft u 3 horizontale streepjes, dit is het menu in de App, onderstaand leggen wij u de functies van het menu verder uit.

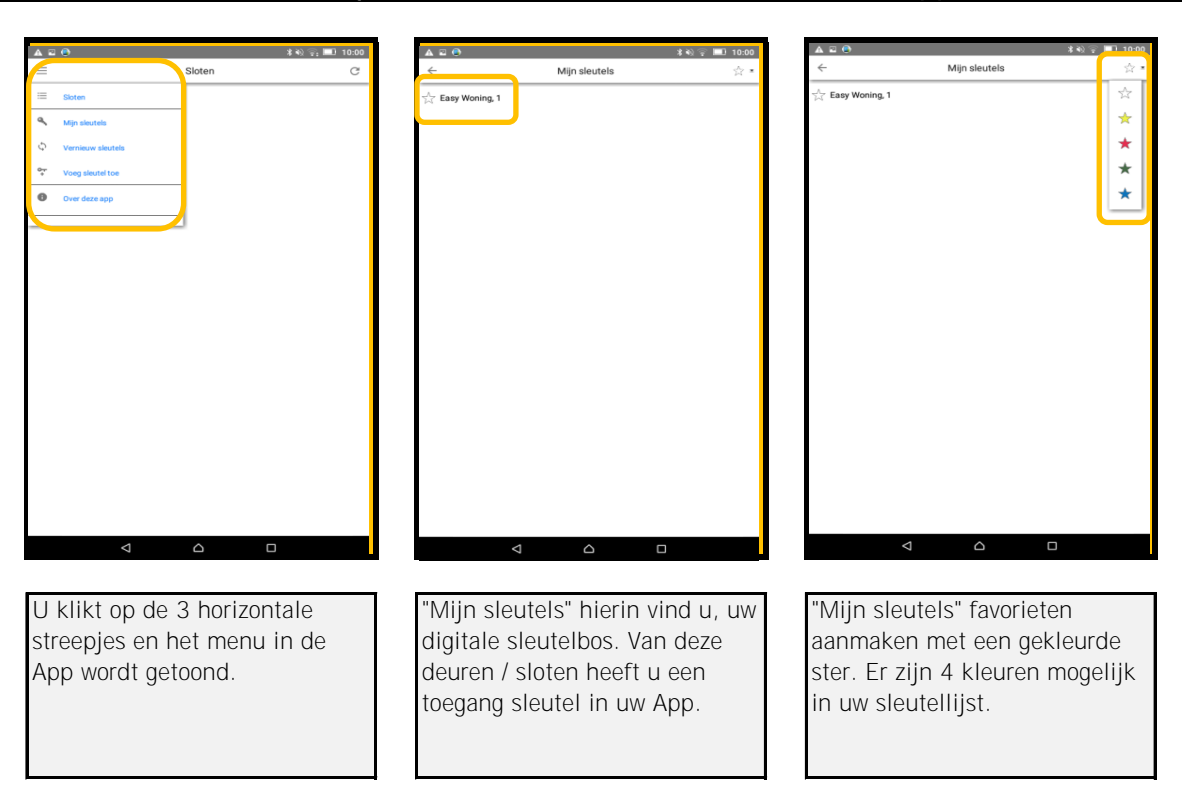

# Menu "Mijn sleutels" & "Vernieuw Sleutels" in de App

## Activeren registratiecode "medewerker" in de App op uw Apple Smartphone

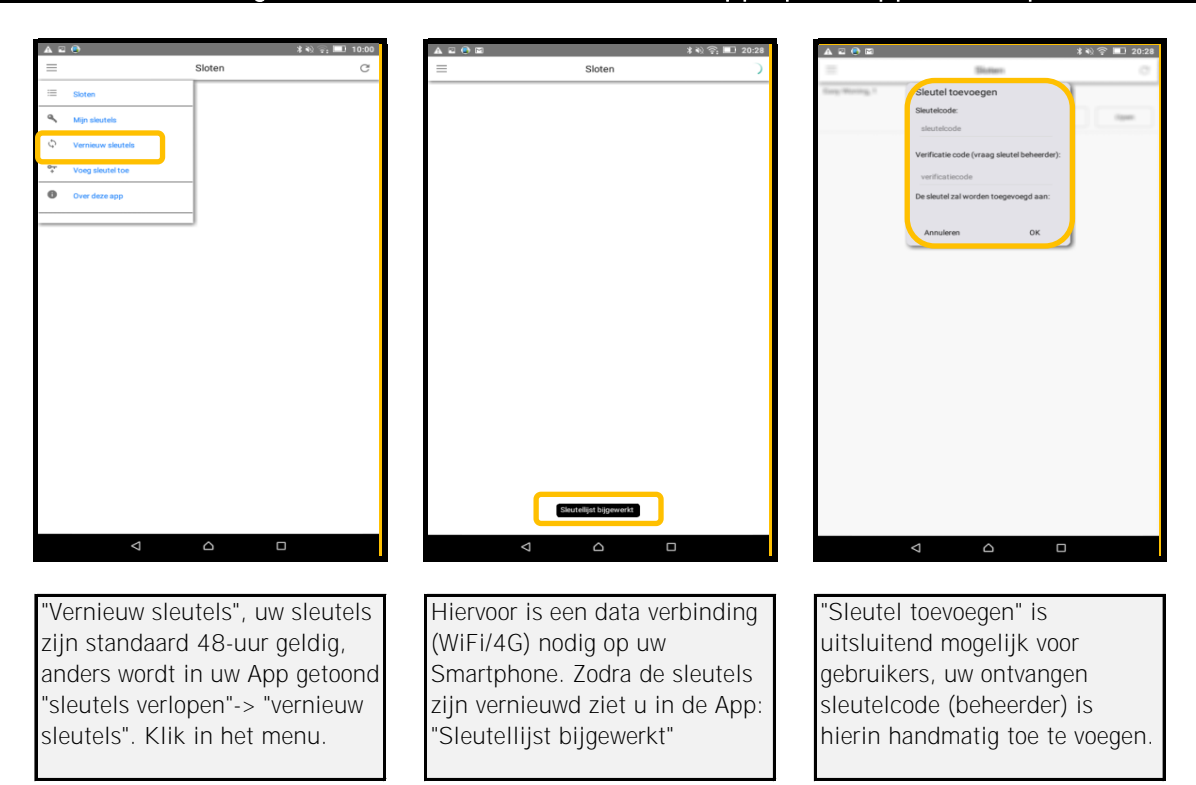

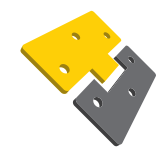

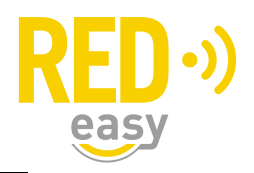

# Oeps! Er is iets mis gegaan

Indien de App niet is geinstalleerd, uw apparaat niet voldoet of bij Android een keuze is gemaakt om niet met de App Toegang te openen, ziet u de zgn. "Oeps!" melding.

| Simplex APP × +                                                                                                    |                                                                                                    |                                                                                                    |
|----------------------------------------------------------------------------------------------------|----------------------------------------------------------------------------------------------------|----------------------------------------------------------------------------------------------------|
| ) ← → C 🔒 simplex-online.nl/app.html?invi ☆ 🛓 🗄                                                                                                    | Instellingen                                                                                                    | Apps                                                                                                    |
|                                                                                                    | Draadloos en netwerken                                                                                                    | Apps beheren<br>Geïnstalleerde apps beheren en verwijderen                                                                                                    |
|                                                                                                    | S WLAN Bluetooth                                                                                                    | Actieve services                                                                                                    |
|                                                                                                    | Ethernet Datagebruik                                                                                                    | Opslaggebruik                                                                                                    |
|                                                                                                    | Meer                                                                                                    | Gebruikte opslagruimte voor apps weergeven                                                                                                    |
| - Orașel                                                                                                    |                                                                                                    |                                                                                                    |
| U bent waarschijnlijk op deze pagina                                                                                                    | Apparaat                                                                                                    |                                                                                                    |
| terecht gekomen doordat u een digitale<br>sleutel probeert te gebruiken met een<br>daarvoor ongeschikt apparaat of zonder                                                                                                    | Weergave C Gebaar                                                                                                    |                                                                                                    |
| de daarvoor benodigde app.                                                                                                    | Geluid en melding Opslagruimte                                                                                                    |                                                                                                    |
| De digitale sleutels kunt u alleen<br>gebruiken met een geschikte                                                                                                    | Accu     Accu     Apps                                                                                                    |                                                                                                    |
| smartphone. Voor het downloaden van<br>de juiste app verzoeken wij u de<br>aanwijzingen te volgen welke in het                                                                                                    |                                                                                                    |                                                                                                    |
| email bericht met de digitale sleutel<br>staan.                                                                                                    |                                                                                                    |                                                                                                    |
|                                                                                                    | Locatie Beveiliging                                                                                                    |                                                                                                    |
|                                                                                                    | Accounts     Taal en invoer                                                                                                    |                                                                                                    |
|                                                                                                    | Back-up maken en res                                                                                                    |                                                                                                    |
|                                                                                                    | Systeem                                                                                                    |                                                                                                    |
|                                                                                                    |                                                                                                    |                                                                                                    |
| ⊽ Ω                                                                                                    |                                                                                                    |                                                                                                    |
|                                                                                                    |                                                                                                    | ,                                                                                                    |
| iddels de volgende stappen                                                                                                    | Ga naar "instellingen" op uw                                                                                                    | Klik op "Apps beheren"                                                                                                    |
| oberen wij u de keuze om de                                                                                                    | Smartphone. Klik op "Apps"                                                                                                    |                                                                                                    |
| gistratiecode te activeren                                                                                                    |                                                                                                    |                                                                                                    |
| iddels de App Toegang te                                                                                                    |                                                                                                    |                                                                                                    |
| erstellen                                                                                                    |                                                                                                    |                                                                                                    |
|                                                                                                    |                                                                                                    |                                                                                                    |
|                                                                                                    |                                                                                                    |                                                                                                    |
|                                                                                                    |                                                                                                    |                                                                                                    |
|                                                                                                    |                                                                                                    |                                                                                                    |
| ≅ 🙆 🚯 🖓 🕮 20:38<br>- Anns beheren                                                                                                    | ▲ 프 ● ★ 4) 약 ■ 2038<br>← Ann-Infa                                                                                                    | ▲ 〒 ◎                                                                                                    |
| C     C                                                                                                    | ▲ ⊑ ● ■ 2033<br>← App-Info Q<br>← Chrome                                                                                                    | ▲ ¥ ⊕ ¥ ⊕ ♥ ■<br>← App-info<br>Chrome                                                                                                    |
| C      C     C      C      C      C     C                                                                                                    | ▲ ■ ● ▲ ♦ ♥ ■ 2028<br>← App-Info Q<br>© Chrome<br>wrsie 83.0.4100.96                                                                                                    | ▲ ≅ ● ★ 0) ♥ ■<br>← App-Info<br>Chrome<br>versie 83.0.4103.96                                                                                                    |
| Apps beheren Q :<br>Apps beheren Q :<br>Agenda So-barr<br>Agenda So-barr<br>Agenda Solar WebView                                                                                                    | App-info      Chrome     wrise 620.4103.96      Nu stoppen      Updates verwijderen                                                                                                    | A D O Chrome<br>Chrome<br>Periode B3.0.4103.96<br>Nu stoppen<br>Updates verwijdere                                                                                                    |
| Apps beheren Q :<br>Apps deheren Q :<br>Agenda SD-karr<br>Agenda S221 M8<br>Android System WebView<br>Others                                                                                                    | App-info      Chrome     Chrome     Chrome     Vursie 83.0.4103.96      Nu stoppen      Updates verwijderen      Uitschakelen      Uitschakelen                                                                                                    | A D O O O O O O O O O O O O O O O O O O                                                                                                    |
| Apps beheren Q :<br>Gedownload SD-kann<br>Agenda<br>2221 Ma<br>Android System WebView<br>Sat T Ma<br>Chrome<br>223 Ma                                                                                                    | App-Info      Chrome     Chrome     Chrome     Chrome     Vursie 83.0.4103.66      Nu stoppen     Updates verwijderen     Uitschakelen      Vitschakelen      OrsLAGNUATE                                                                                                    | A Dep-info<br>Chrome<br>Versie IS 0.4103 96<br>Nu stoppen<br>Updates verwijdere<br>Uitschakelen<br>Uitschakelen<br>OPBLAGRUMTE                                                                                                    |
| Apps beheren Q :<br>Apps 22:1 Ma<br>Agenda Sostern WebView<br>Station System WebView<br>Station System Station System Station System Station Station S                                                                                                    | App-info     Chrome     Wersie 88.0.4103.96     Nu stoppen     Updates verwijderen     Uitschakelen     Uitschakelen     OPSLAGRUMTE     Totaal         92,84.MB     App         92,84.MB     App                                                                                                    | App-info Chrome Wrise B3.04103 96 Nu stoppen Updates verwijdere Uitschakelen Uitschakelen OPELAGRUMTE Totaal 92,84                                                                                                    |
| Chrome Chrome States States St                                                                                                    | App-info     Chrome     Wester 83.0.4103.96     Nu stoppen     Updates verwijderen     Uitschakelen     Wedingen weergeven     orst.Assuurte     Totaal 92,84 MB     App 84,96 MB     Gegevens 7,88 MB                                                                                                    | App-info<br>Chrome<br>Wrise 83.04103 %6<br>Nu stoppen<br>Utdates verwijdere<br>Uitschakelen<br>Weldingen weergeven<br>OPSLAGRUMTE<br>Totaal<br>92,84<br>App<br>84,96<br>Gegevens<br>7,88                                                                                                    |
| Concorrelations of the second second                                                                                                    | App-info     Chrome write 83.0.4103.96     Nu stoppen Updates verwijderen     Utischakelen     Weldingen weergeven     ore#LAGRUMATE     Totaal 92,84 MB     App 84,96 MB     Gegevens 7,88 MB     Ruimte beheren                                                                                                    | App-info Chrome Weis B3.0.1102.96 Wu stoppen Utpdates verwijdere Utitschakelen Witschakelen Mekingen wergeven OPSLAGUMTE Totaal 92,84 App 84,96 Gegevens 7,88 Ruimte beheren                                                                                                    |
| Concernence Concernence Concer                                                                                                    | App-info     Chrone     wrsis 83.0.4103.96     Nu stoppen     Updates verwijderen     Uitschakelen     Uitschakelen     OrsLAGBUUMTE     Totaal 92,84 MB     App 84,96 MB     Gegevens 7,88 MB     Ruimte beheren                                                                                                    | App-info Chrome Weise B3.0102.96 Nu stoppen Utpdates verwijdere Uttschakelen Meldingen weergeven OPELAGUMTE Totaal 92.84 App 84.96 Gegevens 7,88 Ruimte beheren                                                                                                    |
| Conductive         Conductive         Conduc                                                                                                    | App-info     Chrome were greven     Orst.Additional     App     Meddingen were greven     Orst.Additumer     Totaal         92,84 MB     App         84,96 MB     Gegevens         7,88 MB     Ruimte beheren     CACHEGHEUGEN     Cachegeheugen     638 KB                                                                                                    | ▲ Image: Chrome Strain State State                                 |
| Condemnant         Q         :::           Condemnant         Q         ::           Apps beheren         Q         ::           Condemnant         BD-Islant         BD-Islant           Agenda         BD-Islant         BD-Islant           Chrome         Condemnant         BD-Islant           VX Smart         Imail         Imail           Cocogle         SQS MB         Imail           Cocogle Nieuws         SQS MB         Imail           Cocogle Nieuws         SQS MB         Imail                                                                                                    | App-info     Chrome write #3.0.4103.96     Nu stoppen Updates verwijderen     Uitschakelen     Uitschakelen     Vitschakelen     OrsLAGRUMATE     Totaal 92,84 MB     App 84,96 MB     Gegevens 7,88 MB     Ruimte beheren     CACHEGRHUGGN     Cachegeheugen 638 kB     Cache wissen                                                                                                    | ▲ ■●       ▲ ●● ■●         ▲ App-info       ●         ●       Weine Bia 4103 96         ■       Nu stoppen         ■       Ultschakelen         ■       Meldingen weergeven         ●=       0=SLARUMTE         Totaal       92,84         App       84,96         Gegevens       7,88         Ruimte beheren          Cachegeheugen       631         Cachegeheugen       633                                                                                                    |
| Codewrited     Codewrited       Apps beheren     Codewrited       Codewrited     Codewrited       Codewrited     Codewrited       Codewrited     Codewrited       Codewrited     Codewrited       Codewrited     Codewrited       Codewrited     Codewrited       Codewrited     Codewrited       Codewrited     Codewrited       Codewrited     Codewrited       Codewrited     Codewrited       Codewrited     Codewrited       Codewrited     Codewrited       Codewrited     Codewrited       Codewrited     Codewrited                                                                                                    | App-info      Chrome     wreie #3.0.4103.56      Nu stoppen     Updates verwijderen     Uitschakelen      Weldingen weergeven     or#LAGRUMATE     Totaal     92,84 MB     App                                                                                                    | ▲ ■ ●       ▲ ● ■ ●         ▲ App-info       ●         ●       Weine B0.4100.366         ■       Nu stoppen         ■       Ultschakelen         ■       Meldingen weergeven         ○FSLAGUMTE       92,84         Totaal       92,84         App       84,96         Gegevens       7,88         Ruimte beheren          Cachegeheugen       631         Cachegeheugen       631         Totaal and automotion       631         Cachegeheugen       631         Cache wissen       534                                                                                                    |
| Codewrited     Codewrited       Apps beheren     Codewrited       Codewrited     SD-Karr       Agenda     SD-Karr       Codewrited     SD-Karr       Codewrited     SD-Karr       Codewrited     SD-Karr       Codewrited     SD-Karr       Codewrited     SD-Karr       Codewrited     SD-Karr       Codewrited     SD-Karr       Codel Networ     SD-Karr       Codel Networ     SD-Karr       Codel Networ     SD-Karr       Codel Phy Boeken     Codel Networ       Codel Networ     SD-Karr       SD-Karr     SD-Karr                                                                                                    | App-info     Chrome were set of the set of the set | App-info      App-info      App-info      App-info      Vursi B 20.4103.66      Nu stoppen      Utdates verwijdere      Uitschakelen      Uitschakelen      Metdingen weergeven      OFS.ActiuMTE      OFS.ActiuMTE      Cachegeheugen      Cachegeheugen      Cachegeheugen      Gastraten      Standaardwaarden ingesteld      Standaardwaarden      Standaardwaarden      Standaardwaarden      Standaardwaarden                                                                                                    |
| Coccepter View       Concepter View       Concepte                                                                                                    | App-info     Chrome were set as 0.4100.36     Nu stoppen Updates verwijderen Uitschakelen     Weddingen weergeven     Or#SLAGUMATE     Total 92,84 MB     App 84,96 MB     Gegevens 7,88 MB     Ruimte beheren     Cachegeheugen 638 kB     Cache wissen     STANDAAB STARTEM     U heet ervoor gekoen deze app standaard te starten voor bepaalde actes.     Standaardwaarden wissen                                                                                                    | App-info      App-info      App-info      Vurse 2013 66      Nu stoppen      Utdates verwijdere      Uitschakelen      Uitschakelen      Meldingen weergeven      OPE.AddiuMTE      TotaAddiuMTE      TotaAddiuMTE      Cachegeheugen      Cachegeheugen      Cachegeheugen      Gast STANDARID STARTEN      Geen standaardwaarden ingesteld      TOTPASSING STARTEN      TOTPASSING STARTEN                                                                                                    |
| Codewnload     Codewnload       Apps beheren     Codewnload       Agenda     Codewnload       Agenda     Codewnload       Agenda     Codewnload       Agenda     Codewnload       Agenda     Codewnload       Agenda     Codewnload       Agenda     Codewnload       Codewnload     Codewnload       Codewnload     Codewnload <td>App-info     Chrome were set as 0.4100.36     Nu stoppen Updates verwijderen Uitschakelen     Weddingen weergeven     Or#SLAGUMTE     Total 92,84 MB     App 84,96 MB     Gegevens 7,88 MB     Ruimte beheren     Cachegeheugen 638 kB     Cache wissen     STANDARD STARTEM     U hert ervoor gekoem deze app standsard te starten voor bepaalde actes.     Standaardwaarden     wissen     TOEPASSING STARTEM     Start de toepassing via de hoofdactiviteit</td> <td>App-info      App-info      App-info      App-info      Vursie Statu 366      Nu stoppen      Utdates verwijdere      Uitschakelen      Uitschakelen      Uitschakelen      Orst.AddiuMTE      Total      Standbardwarden ingesteld      TOTPASSING STARTEN      Stard 6 toepassing via de hoofdactiviett      Stard 6 toepassing via de hoofdactiviett      Stard 6 toepassing via de hoofdactiviett      Stard 6 toepassing via de hoofdactiviett      Stard 6 toepassing via de hoofdactiviett      Stard 6 toepassing via de hoofdactiviett      Stard 6 toepassing via de hoofdactiviett      Stard 6 toepassing via de hoofdactiviett      Stard 6 toepassing via de hoofdactiviett      Stard 6 toepassing via de hoofdactiviett      Stard 6 toepassing via de hoofdactiviett</td> | App-info     Chrome were set as 0.4100.36     Nu stoppen Updates verwijderen Uitschakelen     Weddingen weergeven     Or#SLAGUMTE     Total 92,84 MB     App 84,96 MB     Gegevens 7,88 MB     Ruimte beheren     Cachegeheugen 638 kB     Cache wissen     STANDARD STARTEM     U hert ervoor gekoem deze app standsard te starten voor bepaalde actes.     Standaardwaarden     wissen     TOEPASSING STARTEM     Start de toepassing via de hoofdactiviteit                                                                                                    | App-info      App-info      App-info      App-info      Vursie Statu 366      Nu stoppen      Utdates verwijdere      Uitschakelen      Uitschakelen      Uitschakelen      Orst.AddiuMTE      Total      Standbardwarden ingesteld      TOTPASSING STARTEN      Stard 6 toepassing via de hoofdactiviett      Stard 6 toepassing via de hoofdactiviett      Stard 6 toepassing via de hoofdactiviett      Stard 6 toepassing via de hoofdactiviett      Stard 6 toepassing via de hoofdactiviett      Stard 6 toepassing via de hoofdactiviett      Stard 6 toepassing via de hoofdactiviett      Stard 6 toepassing via de hoofdactiviett      Stard 6 toepassing via de hoofdactiviett      Stard 6 toepassing via de hoofdactiviett      Stard 6 toepassing via de hoofdactiviett                                                                                                    |
| Codewridad     Codewridad       Apps beheren     C       Agenda     SD-bian       Agenda     SD-bian       Agenda     SD-bian       Agenda     SD-bian       Agenda     SD-bian       Agenda     SD-bian       Agenda     SD-bian       Agenda     SD-bian       Agenda     SD-bian       Agenda     SD-bian       Ocogle     SD-bian       SD-bian     SD-bian       Google Play Goeken     Google Play Goeken       Agenda     SD-bian       SD-bian     SD-bian       SD-bian     SD-bian       SD-bian     SD-bian       Google Play Goeken     Google Play Goeken       Agenda     SD-bian       SD-bian     SD-bian       SD-bian     SD-bian                                                                                                    | App-info     Chrone     Weisel 830.4103.96     Nu stoppen     Updates verwijderen     Uitschakelen     Uitschakelen     Weidingen weergeven     OPSLAGIUMTE     OPSLAGIUMTE     Cotal         92,84 MB     App         84,96 MB     Gegevens         7,88 MB     Cachegeheugen     638 kB     Cachegeheugen     638 kB     Cache wissen     StantoAap STARTEM     U heef ervoor gekozen deze app standbard te starten voor bepaalde actes.     Standbardwaarden     wissen     TOEPASSING STARTEM     Start de toepassing via de hoofdactivitett     Start de toepassing via de hoofdactivitett                                                                                                    | App-info      App-info      App-info      Wrate 20,403,96      Nu stoppen      Updates verwijdere      Uitschakelen      Uitschakelen      Uitschakelen      Orä.AdduMTE      Orä.AdduMTE      Orä.AdduMTE      Cachegeheugen      Cachegeheugen      Cachegeheugen      Cachegeheugen      Gass      Standaardwaarden ingesteld.      Standaardwaarden      TOEPASSING STARTEN      Start de toepassing via de hoofdactivitett      Machtrainscen      MACHTAINSCEN                                                                                                    |
| Cedownload     Cedownload       Agenda     Schoor       Agenda     Schoor       Agenda     Schoor       Agenda     Schoor       Agenda     Schoor       Agenda     Schoor       Agenda     Schoor       Agenda     Schoor       Agenda     Schoor       Agenda     Schoor       Status     Schoor       Status     Schoor                                                                                                    | App-info     App-info     Chrone     Wirste 83.0.4103.96     Nu stoppen     Updates verwijderen     Uitschakelen     Uitschakelen     Uitschakelen     Uitschakelen     OrsLaatuarre     Totaal     92,84 MB     App         84,96 MB     Gegevens         7,88 MB     Cachegeheugen     638 kB     Cachegeheugen     638 kB     Cachegeheugen     638 kB     Stantdaardwaarden     wissen     TOEMARD STARTEM     U herft ervoor gekozen deze app standsard te starten voor bepaalde acties.     Stantdaardwaarden     wissen     TOEMARD STARTEM     U herft ervoor gekozen deze app standsard te starten voor bepaalde acties.     Stantdaardwaarden     wissen     TOEMARD STARTEM     Start de toepaasing via de hootdactrivitett     Start de toepaasing via de hootdactrivitett                                                                                                    | App-info      App-info      App-info      Vurse 2010     Vurse 2010     Vurs      |
| Apps beheren     Q                                                                                                    | App-info     App-info     Chrone     Wurste 83.0.4103.96     Nu stoppen     Updates verwijderen     Uitschakelen     Uitschakelen     Uitschakelen     Uitschakelen     OrsLaatuarre     Totaal     92,84 MB     App     84,96 MB     Gegevens     7,88 MB     Cachegeheugen     638 kB     Cachegeheugen     638 kB     Cachegeheugen     638 kB     Stantdaardwaarden     wissen     TOEMARD STARTEM     U herft ervoor gekozen deze app standaard te starten voor bepaalde acties.     Stantdaardwaarden     wissen     TOEMARD STARTEM     U herft ervoor gekozen deze app standaard te starten voor bepaalde acties.     Stantdaardwaarden     wissen     TOEMARD STARTEM     Start de toepaasing via de hoofdactrivitett     Start de toepaasing via de hoofdactrivitett     Start de toepaasing via de hoofdactrivitett                                                                                                    | App-info      App-info      App-info      Vursies 20.003      Nu stoppen      Utdates verwijdere      Uitschakelen      Uitschakelen      Oriä.AdduMTE      Oriä.AdduMTE      Oriä.AdduMTE      Oriä.AdduMTE      Cachegeheugen      Cachegeheugen      Cachegeheugen      Cachegeheugen      Cachegeheugen      Cachegeheugen      Standnardwaarden      Wissen      TOEPASSing STARTEN      Gen standardwaarden ingusteld.      TOEPASSing STARTEN      Start to toopassing via de hoofdactivitett      Machromosen      Machromosen      Machromosen      Machromosen      Outon and a starten      Start de toopassing via de hoofdactivitett      Machromosen      Machromosen      Machromosen      Outon and a starten      Start de toopassing via de hoofdactivitett      Machromosen      Machromosen      Outon and a starten      Start de toopassing via de hoofdactivitett      Machromosen      Machromosen      Outon and a starten      Start de toopassing via de hoofdactivitett      Machromosen      Machromosen      Outon and a starten      Start de toopassing via de hoofdactivitett      Machromosen      Machromosen      Outon and a starten      Outon and a starten      Machromosen      Outon and a starten      Outon and a starten      Machromosen      Outon and a starten      Outon and a starten         |
| Apps beheren                                                                                                    | App-info     App-info     Chrone     Chrone     Wurste 83.0.4103.96     Nu stoppen     Updates verwijderen     Uitschakelen     Uitschakelen     Uitschakelen     Uitschakelen     Orsu.kasuarre     Totaal         92,84 MB     App         84,96 MB     Gegevens         7,88 MB     Cache wissen     Standaardwaarden     wissen     Standaardwaarden     wissen     TOEPASSING STARTEM     U herft ervoor gekozen deze app standaard te starten voor bepaalde acties.     Standaardwaarden     wissen     TOEPASSING STARTEM     U herft ervoor gekozen deze app standaard te starten voor bepaalde acties.     Standaardwaarden     wissen     TOEPASSING STARTEM     Joef ervoor gekozen deze hoofdactivitett     Start de toepassing via de hoofdactivitett     Starten                                                                                                    | App-Info  App-Info  App-Info  App-Info  App-Info  Updates verwijdere Utitschakelen  App App App App App App App App App A                                                                                                    |
| Apps beheren                                                                                                    | App-info     App-info     Chrone     Wurste 83.0.4103.96     Nu stoppen     Updates verwijderen     Uitschakelen     Uitschakelen     Uitschakelen     Uitschakelen     Orsu.kasuarre     Totaal         92,84 MB     App         84,96 MB     Gegevens         7,88 MB     Cache wissen     Standaardwaarden     wissen     starten     Machtroanes     Starten     Machtroanes     Klik op "Standaardwaarden     Klik op "Standaardwaarden                                                                                                    | App-info  App-info  App-info  App-info  App-info  App-info  Updates verwijdere  Uitschakelen  App  App  App  App  App  App  App  A                                                                                                    |
| Apps beheren                                                                                                    | App-info     App-info     Chrone     Chrone     Chrone     Wustoppen     Updates verwijderen     Uitschakelen     Uitschakelen     Uitschakelen     Uitschakelen     Orst.kasuarter     Totaal         92,84 MB     App         84,96 MB     Gegevens         7,88 MB     Cache wissen     Standaartwaarden     Wissen     Starten     Macritionikou Klik op "Standaardwaarden Wissen"                                                                                                    | Appinfo Appinfo Appinfo Appinfo Appinfo Appinfo Appinfo Updates verwijdere Utitschakelen Metidingen wergeven OPELAGRUMTE OPELAGRUMTE Cochegeneugen Cochegeheugen Cachegeheugen Cachegehe |
| Apps beheren                                                                                                    | App-info     App-info     Chrone     Chrone     Ch | Appinfo Appinfo Appinfo Appinfo Appinfo Appinfo Updates verwijdere Utitschakelen Metidingen wergeven OPELAGRUMTE OPELAGRUMTE Cochegeheugen Cachegeheugen Cac |
| Apps beheren                                                                                                    | App-info     App-info     Chrone     Wurste 83.0.4103.96     Nu stoppen     Updates verwijderen     Uitschakelen     Uitschakelen     Uitschakelen     Uitschakelen     Orsukatuarte     Totaal         92,84 MB     App         84,96 MB     Gegevens         7,88 MB     Cache wissen     Standaardwaarden     wissen     TOEPASSING STARTEN     U herft ervoor gekozen deze app standaard te starten voor bepaalde acties.     Standaardwaarden     wissen     TOEPASSING STARTEN     U herft ervoor gekozen deze app standaard te starten voor bepaalde acties.     Standaardwaarden     wissen     TOEPASSING STARTEN     Start de toepassing via de hoofdactrintet     Starten     Macritionides     Klik op "Standaardwaarden Wissen"                                                                                                    | Appinfo Appinfo Appinfo Appinfo Appinfo Appinfo Updates verwijdere Utitschakelen Metidingen wergeven OPELAGRUMTE OPELAGRUMTE Cochegeheugen Cachegeheugen Cac |
| Apps beheren                                                                                                    | App-info     App-info     Chrome     Wirste 83.0.4103.96     Nu stoppen     Updates verwijderen     Uitschakelen     Uitschakelen     Uitschakelen     Orsukatuarte     Totaal         92,84 MB     App         84,96 MB     Gegevens         7,88 MB     Cache wissen     Standaardwaarden     wissen     TOEPASSING STARTEN     U herft ervoor gekozen deze app standaard te starten voor bepaalde acties.     Standaardwaarden     wissen     TOEPASSING STARTEN     U herft ervoor gekozen deze app standaard te starten voor bepaalde acties.     Standaardwaarden     wissen     Starten     Macritionies     Klik op "Standaardwaarden Wissen"                                                                                                    | Appinfo  Appinfo  Appinfo  Appinfo  Appinfo  Updates verwijdere  Utitschakelen  App App App App App App App App App A                                                                                                    |

### Stappenplan herstel registratiecode openen met App Toegang

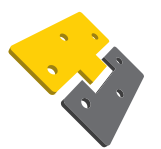

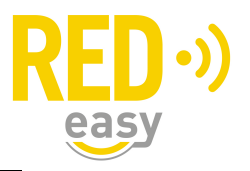

### wachtwoord vergeten bij registratie "medewerker" in de App op uw Smartphone

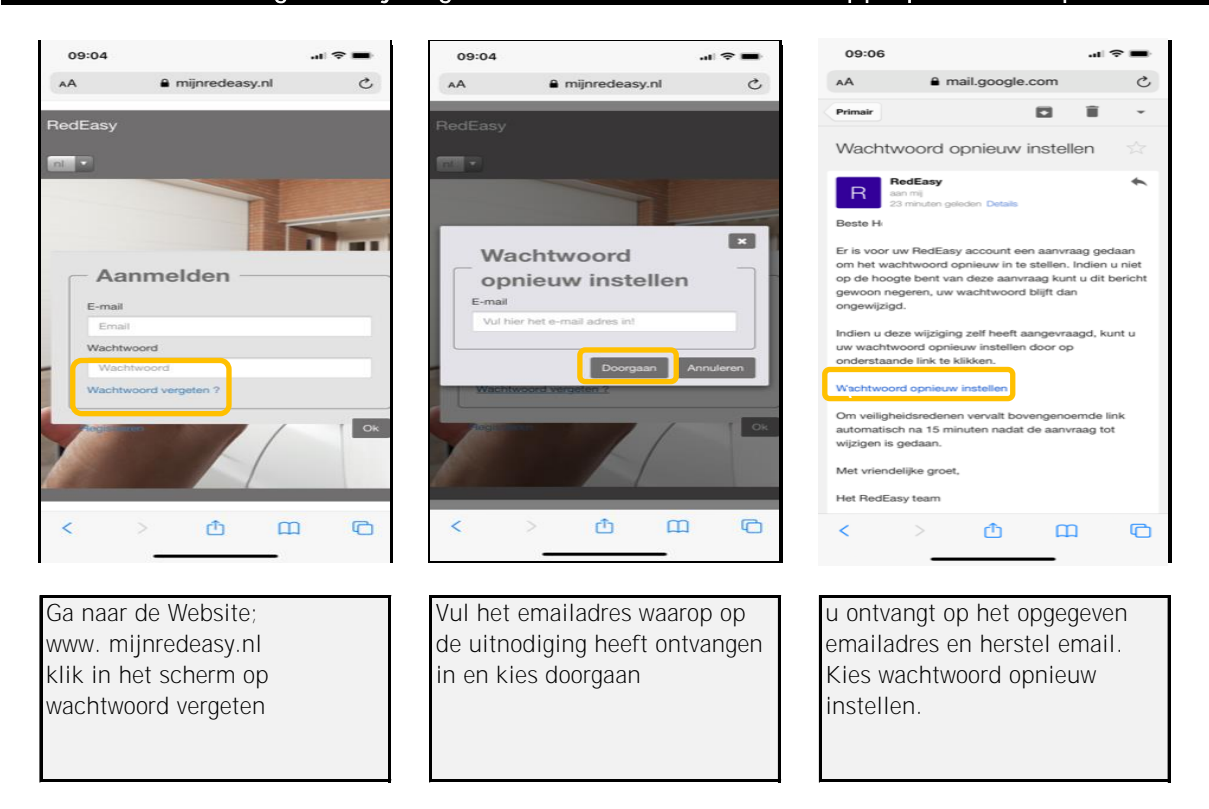

wachtwoord vergeten bij registratie "medewerker" in de App op uw Smartphone

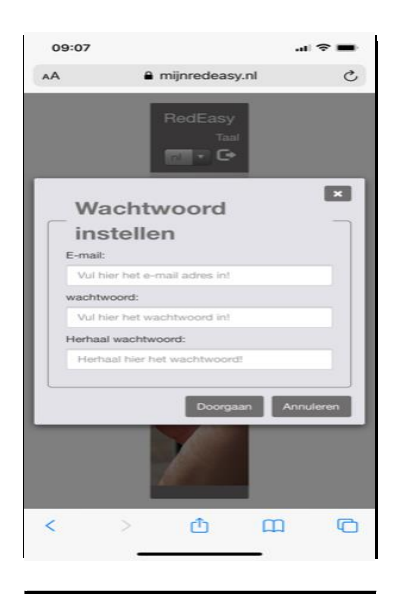

vul het emailadres in waarop de uitnodiging heeft ontvangen en maak een wachtwoord aan en kies doorgaan. Uw wachtwoord is opnieuw ingesteld

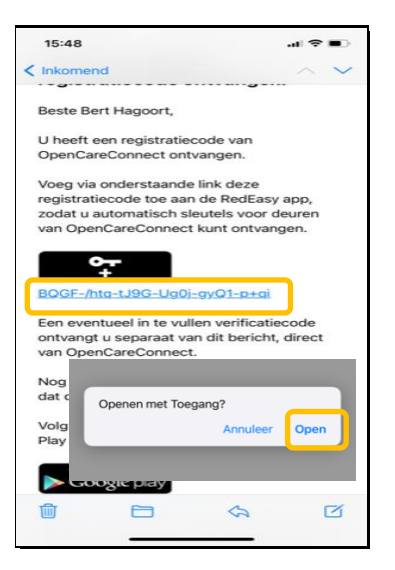

U kunt nu de middels de verkregen uitnodiging de App toegang op de nieuwe Smartphone activeren.

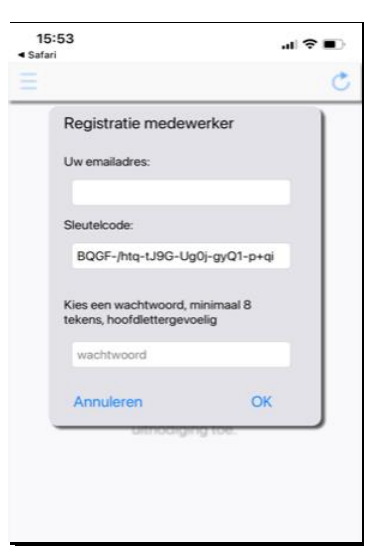

Volg de stappen op het registratie formulier. Het wachtwoord heeft u zojuist aangemaakt.